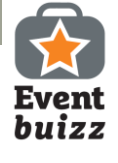

# Book a meeting – create your time slots

Your sales persons/contact persons can easily set up his or her individual booking slots . Follow the guide and see how easy it's done.

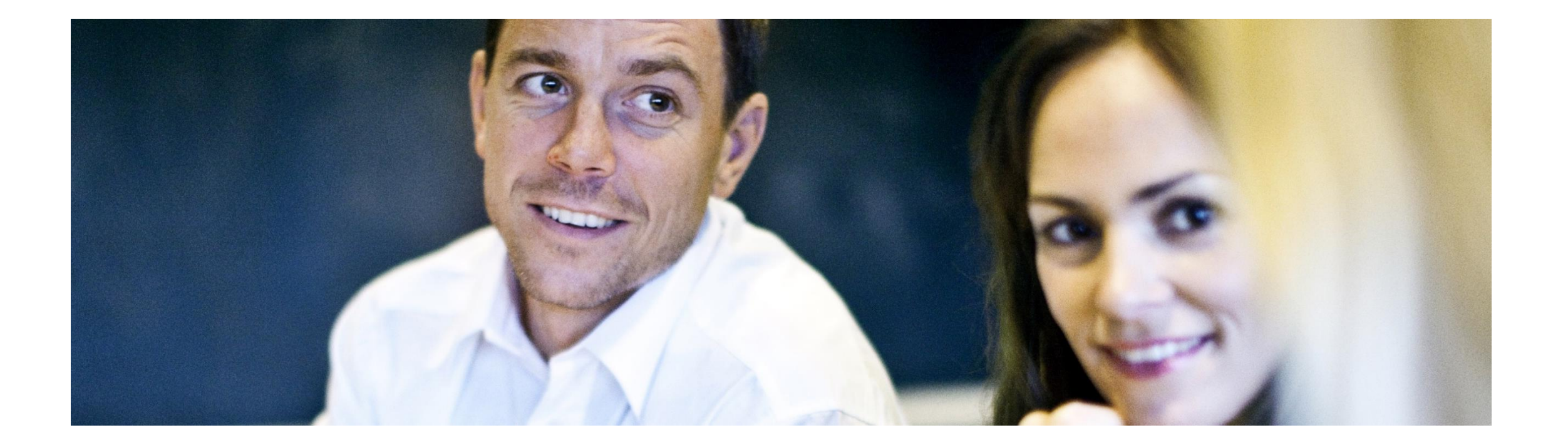

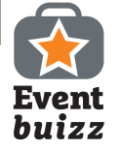

#### Create booking slots

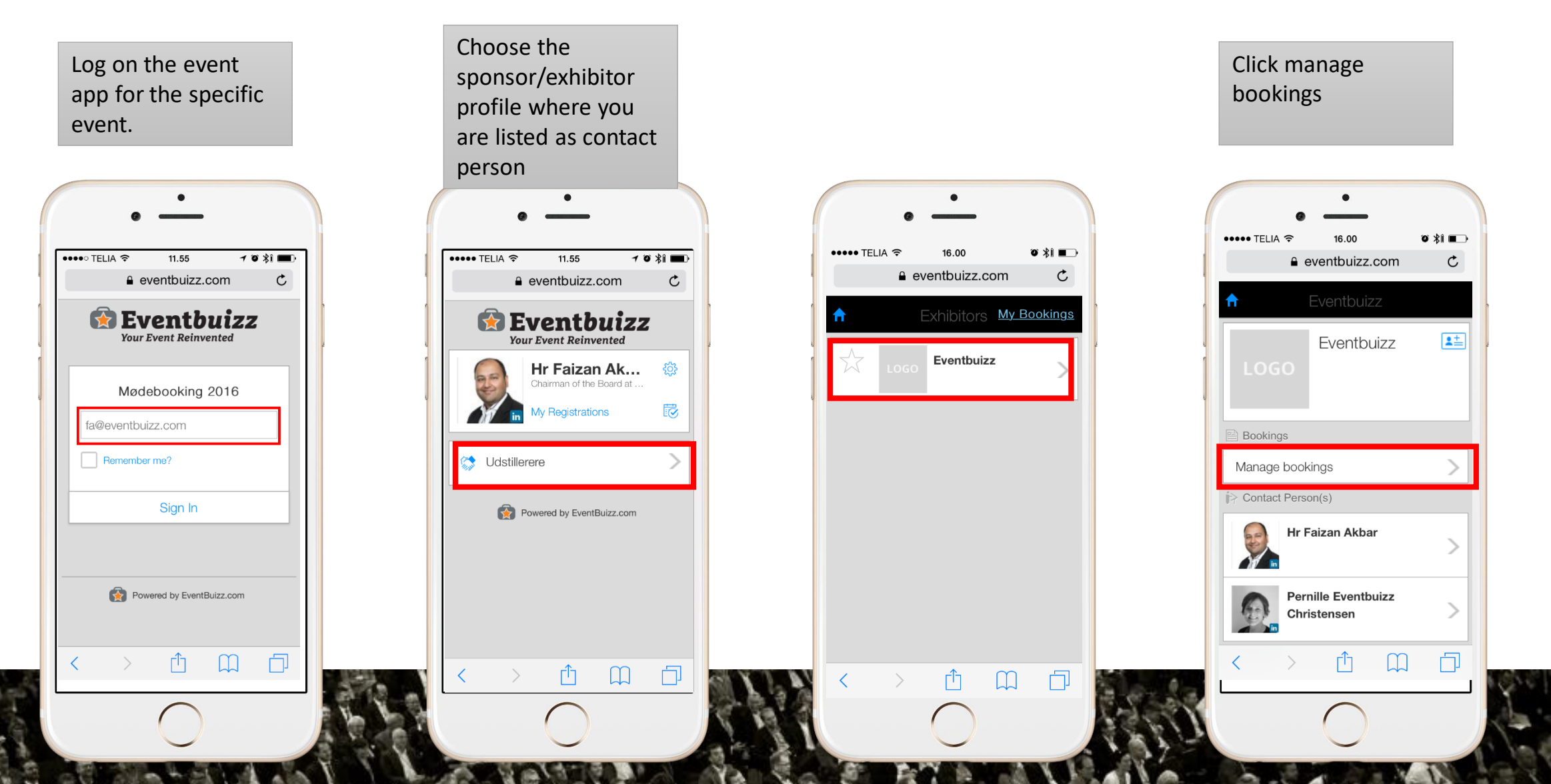

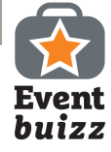

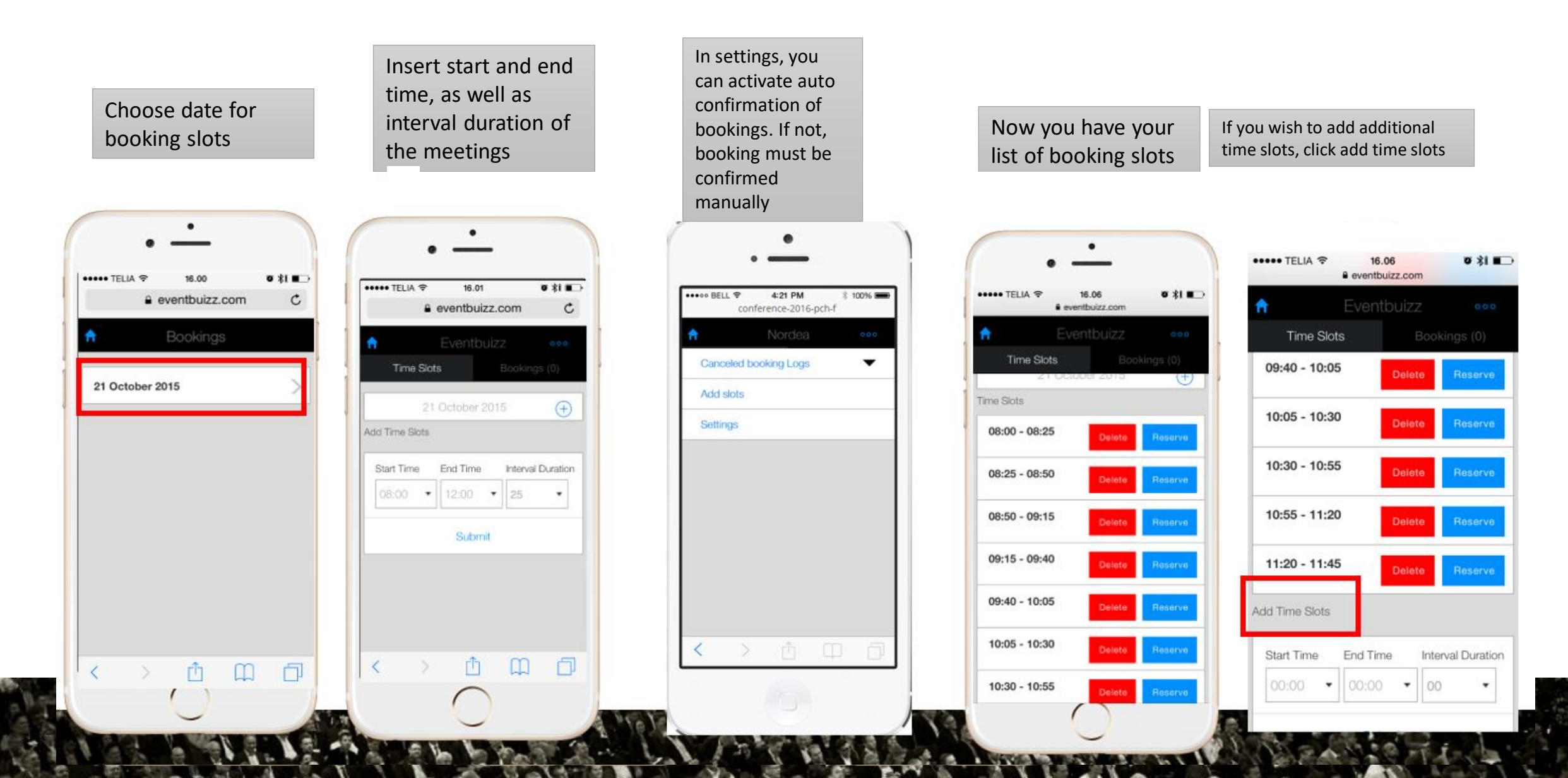

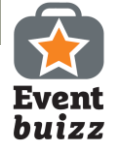

You are now ready for the attendees to start booking a meeting with you.

The attendee will book through your sponsor/exhibitor profile in the app.

The attendee receives an email to await final confirmation before the booking is confirmed – unless you chose 'auto confirmation'

The contact person receives a booking request which needs to be confirmed or denied.

Finally the attendee receives a confirmation email.

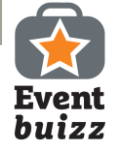

## Check your bookings!

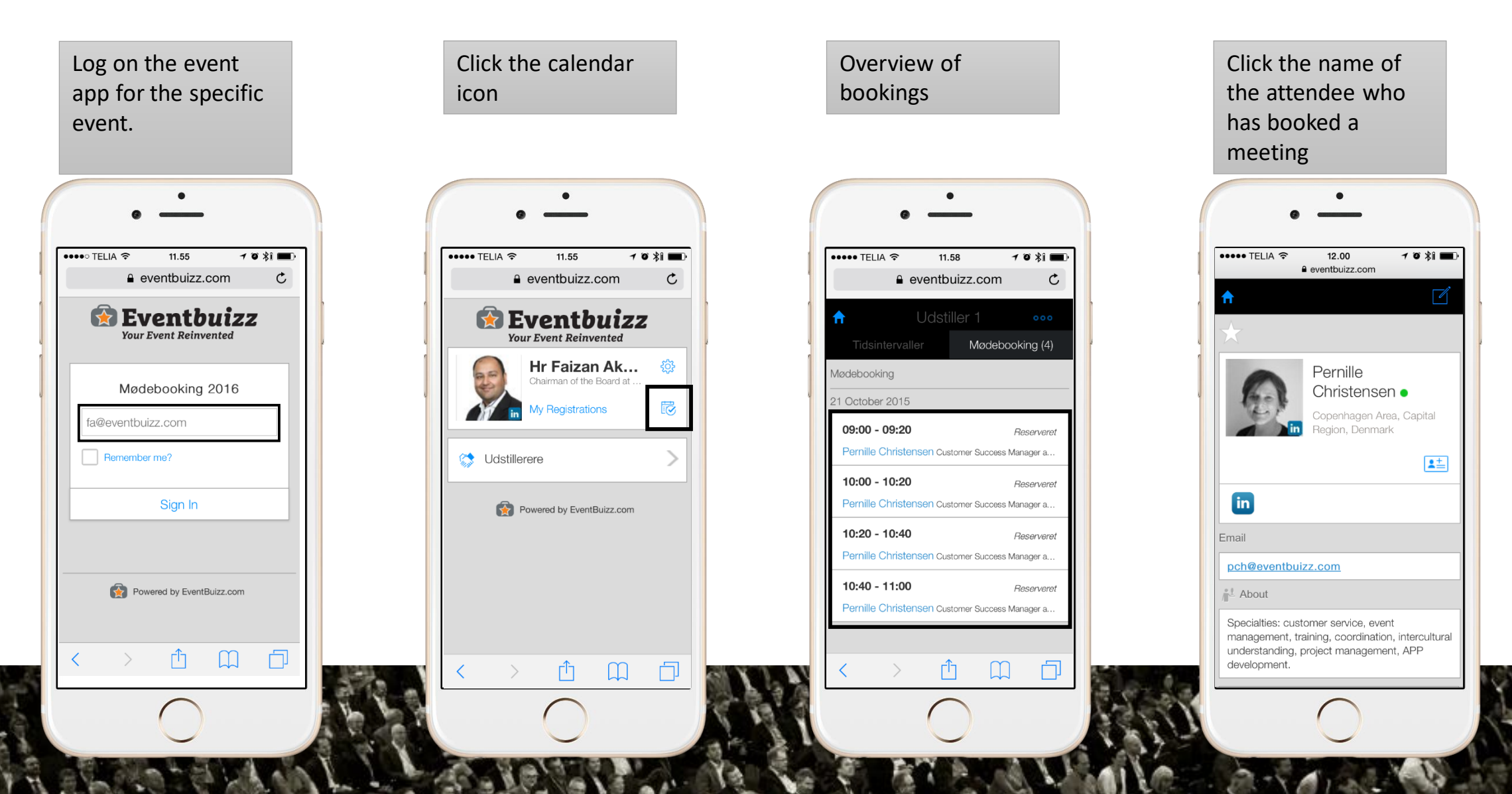

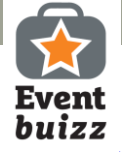

#### Confirm or reject meeting

As a contact person, you receive an email or sms when a booking is made.

Your meeting is automatically confirmed to the attendee, if you have set up auto confirmation. If not, you have to 'reject/confirm' manually.

Your event organizer has customized the emails which are sent, so you don't have to worry about this.

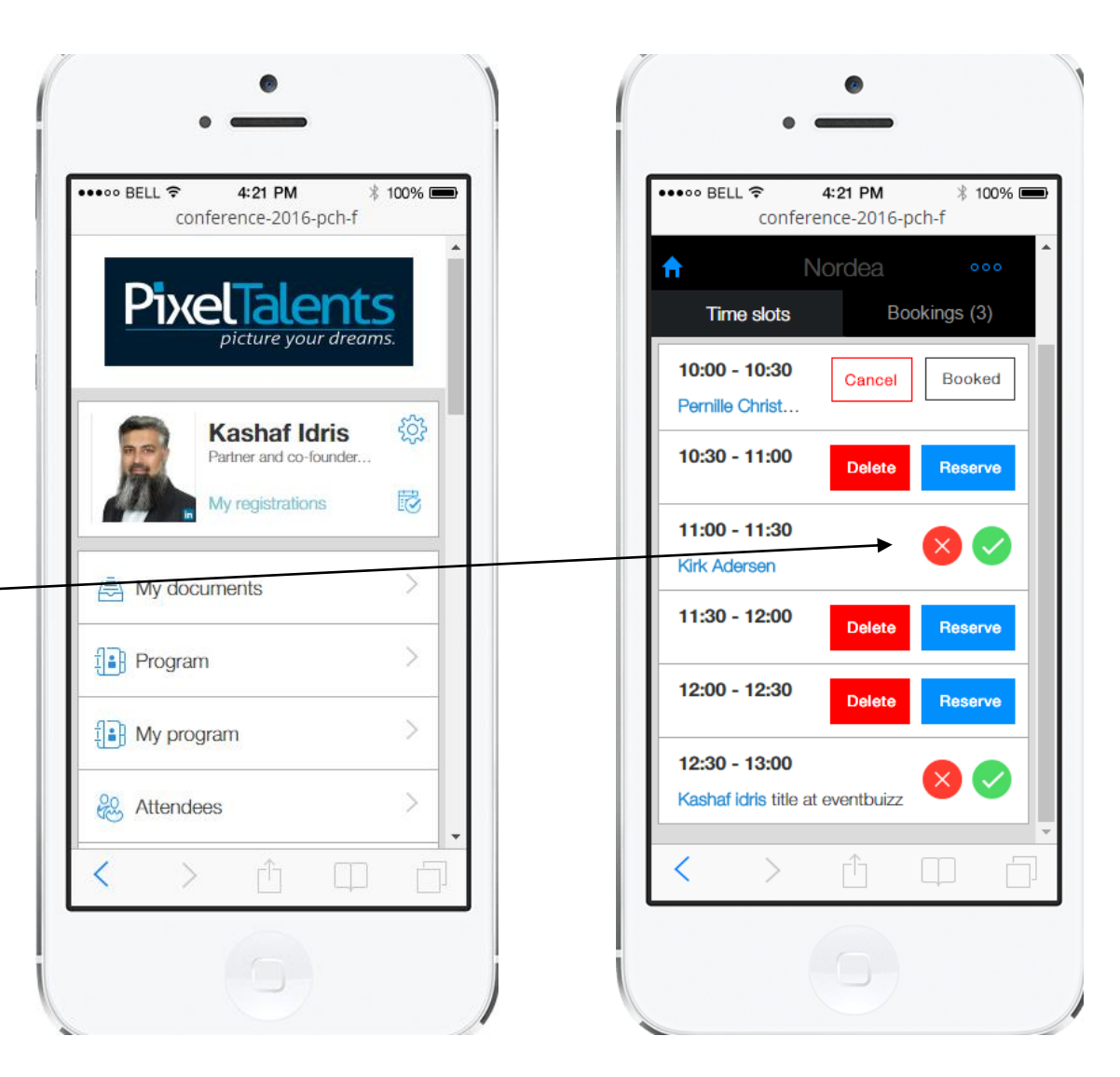

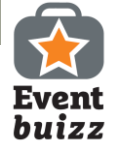

### Cancelled meetings - log

Your bookings

|                                     | 11.00       | 7              | 0 %1       |
|-------------------------------------|-------------|----------------|------------|
| ê ev                                | entbuizz.   | com            | C          |
| <b>ຄ</b> ເ                          | Jdstiller   |                |            |
|                                     | - N         | Nødeboc        | king (4)   |
| lødebooking                         |             |                |            |
| 1 October 2015                      |             |                |            |
| 09:00 - 09:20                       |             | /              | Reserveret |
| Pernille Christens                  | en Customer | Success M      | anager a   |
| 10:00 - 10:20                       |             | /              | Reserveret |
| Pernille Christens                  | en Customer | Success M      | anager a   |
| 10:20 - 10:40                       |             | 1              | Reserveret |
| Pernille Christens                  | en Customer | Success M      | anager a   |
| 10:40 - 11:00                       |             | /              | Reserveret |
| Pernille Christens                  | en Customer | Success M      | anager a   |
|                                     |             |                |            |
| 10:40 - 11:00<br>Pernille Christens | en Customer | /<br>Success M | Reserveret |

Click menu botton and then cancelled meetings list

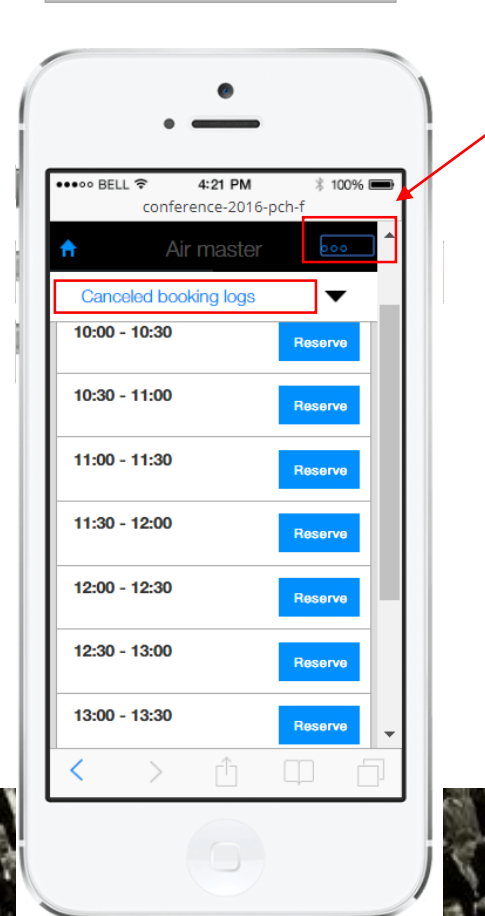

List of cancelled meetings

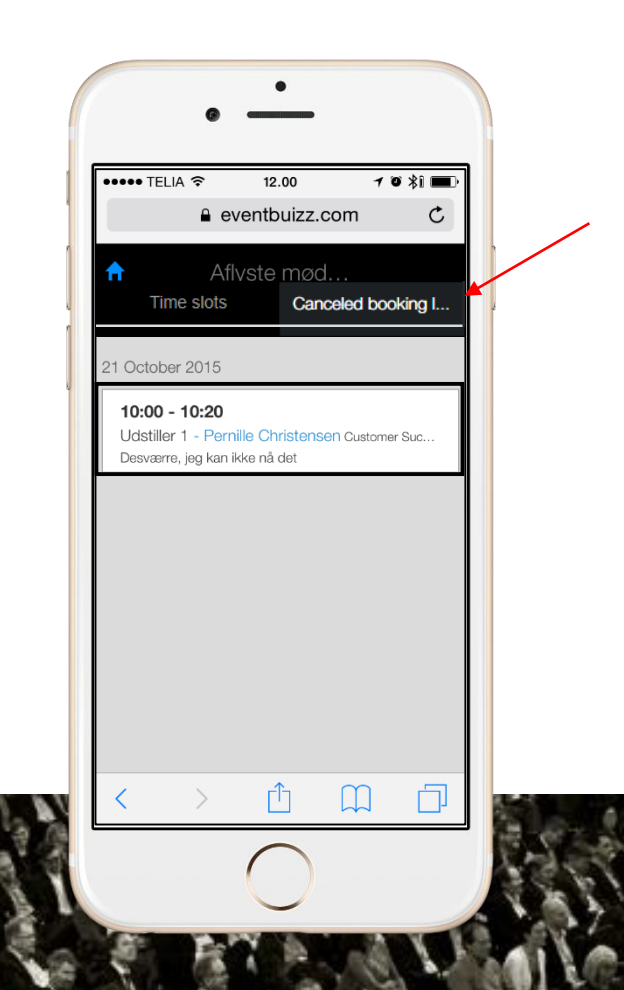

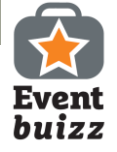

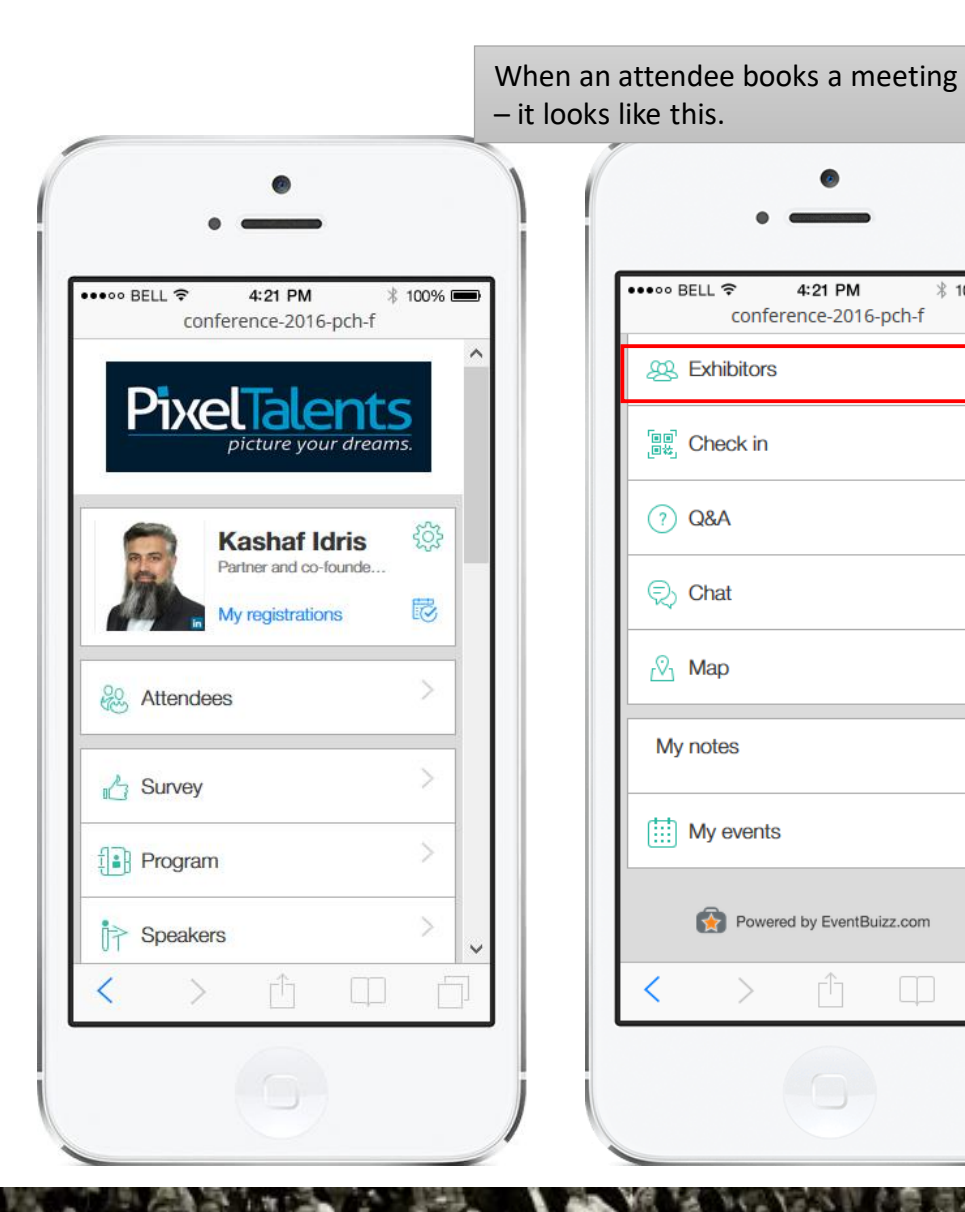

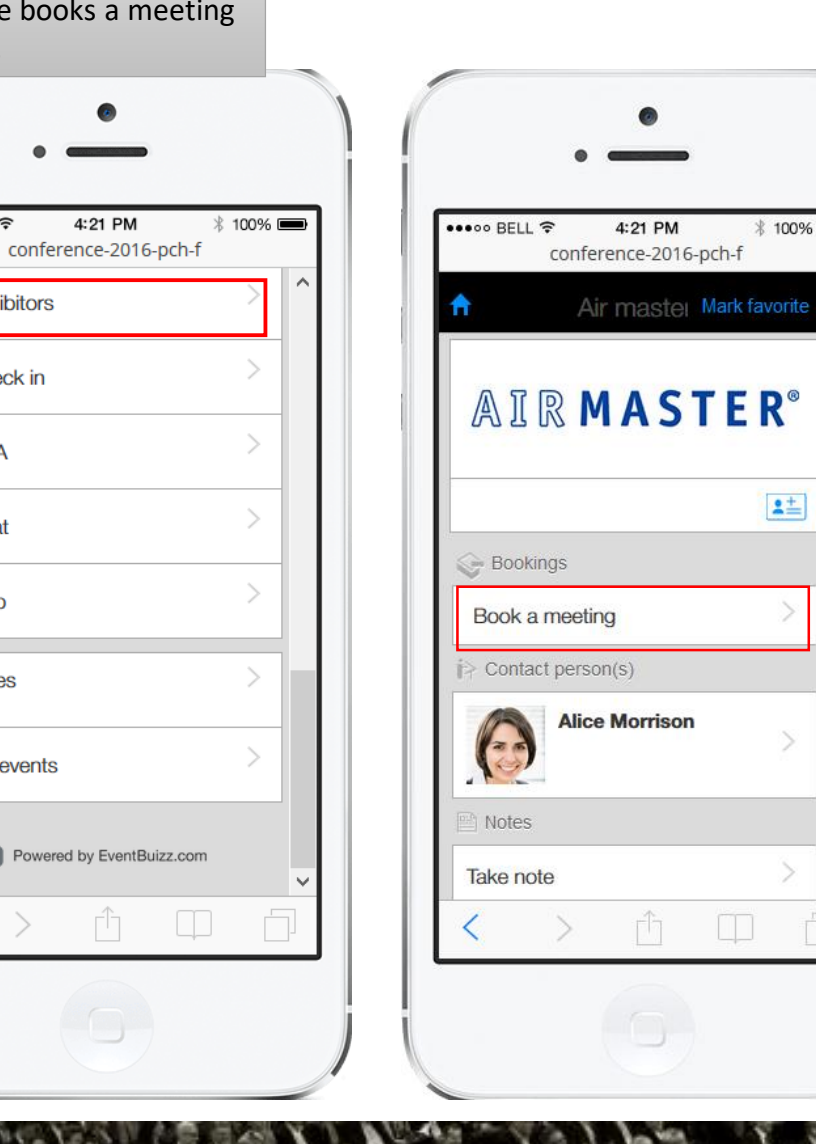

\* 100% 📟

2=

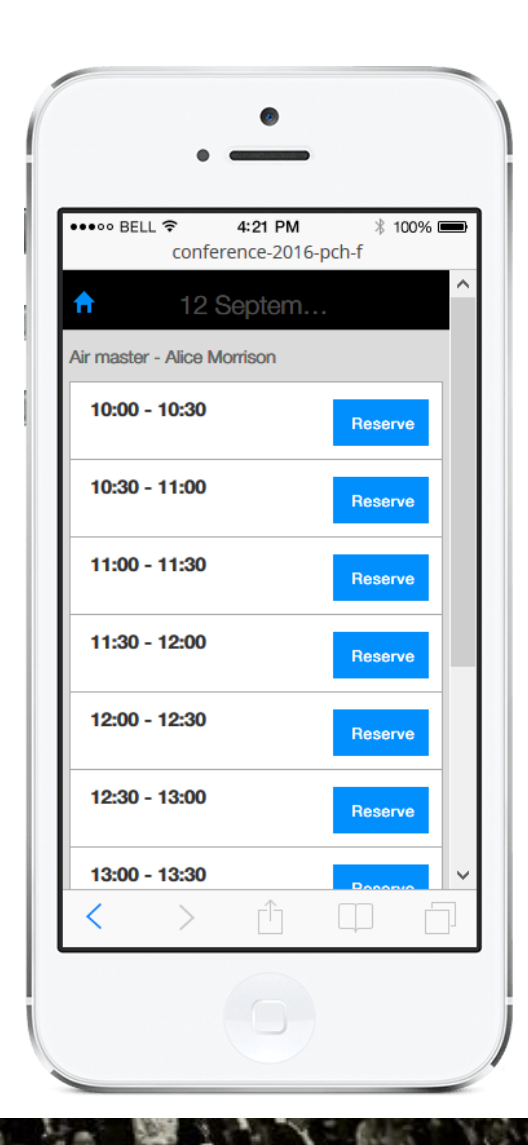